## Apple<sup>®</sup> CarPlav

O CarPlay conta com controle de voz Siri que auxilia na condução do veículo. O CarPlay também funciona com os controles do volante do veículo.

### MODO CarPlay

Conecte através do cabo USB o dispositivo Apple<sup>®</sup> compatível com o aplicativo CarPlay. A unidade será automaticamente alterada para a tela do CarPlay.

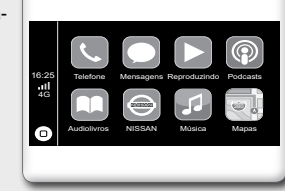

### NAVEGAÇÃO NO MODO CarPlay

A navegação no modo CarPlay depende da disponibilidade dos aplicativos da empresa Apple®. Para mais informações, visite a página da empresa Apple®: http://www.apple.com/ios/carplay/

### APLICATIVOS PRINCIPAIS NO MODO CarPlay

Telefone: Toque em 🔍 para acessar a tela do iPhone®. Utilize os contatos do iPhone® para ajudá-lo a efetuar as chamadas. Para utilizar a função telefone é necessário estabelecer a conexão Bluetooth® antes de conectar o cabo USB.

Música: Toque em 🗾 para reproduzir as músicas armazenadas no iPhone<sup>®</sup>. O controle da reproducão das músicas pode ser feito na tela da unidade ou pelos controles do volante do veículo.

Mapas (se disponibilizado pela Apple®): Toque em vara obter as condições de trânsito, buscar um local, utilizar locais incluídos em marcadores, gerar possíveis destinos a partir de enderecos de e-mail, mensagens de texto, contatos, calendários e locais de preferência.

Mensagens: Toque no ícone 🔘 para escutar as mensagens recebidas ou pronunciar uma nova mensagem através do sistema Siri.

Reproduzindo: Quando existir algum aplicativo de música sendo reproduzido, toque no ícone para acessar diretamente o aplicativo.

Retornar/Sair: Toque em 😔 para retornar à tela principal da unidade, ou desconecte o dispositivo

Podcast: Toque em 🛞 para ouvir os podcasts gravados no dispositivo Apple<sup>®</sup>.

Audiolivros: Toque em 🛄 para ouvir os audiolivros gravados no dispositivo Apple®.

Menu: Toque no ícone 🔘 para voltar ao menu principal do CarPlay.

Siri: Aperte o botão 🕕 na unidade para acessar a função Siri.

# Android<sup>®</sup> AUTO

Para usar o Android® Auto é necessário um rádio compatível com Android<sup>®</sup> Auto e um telefone com Android<sup>®</sup> 5.0 (Lollipop) ou superior. Ao conectar o telefone Android® com o rádio ou veículo compatível, o Android<sup>®</sup> Auto exibirá os aplicativos na tela do veículo. Para mais informações sobre a compatibilidade do Android® Auto. visite a página: http://support.google.com/androidauto

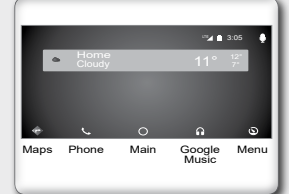

#### MODO Android® AUTO

Conecte através do cabo USB o dispositivo compatível com o aplicativo Android® Auto. Na tela principal da unidade, configure os ajustes no dispositivo móvel para acessar as informações entre os dois dispositivos. A configuração dos ajustes é feita somente na primeira vez que o dispositivo móvel é conectado. Após a realização destes ajustes, o aplicativo Android® Auto é executado automaticamente.

#### NAVEGACÃO NO MODO Android® AUTO

A navegação no modo Android® Auto depende da disponibilidade dos aplicativos da empresa Google. Para mais informações, visite a página https://www.android.com/auto/

#### APLICATIVOS PRINCIPAIS NO MODO Android® AUTO

Phone: Toque em 📞 para acessar a tela do telefone. Utilize os contatos do telefone Android<sup>®</sup> para ajudá-lo a efetuar as chamadas. Para utilizar a função telefone é necessário estabelecer a conexão Bluetooth® antes de conectar o cabo USB

Google Music: Toque em n para reproduzir as músicas armazenadas no dispositivo Android<sup>®</sup>. O controle da reprodução das músicas pode ser feito na tela da unidade ou pelos controles do volante do veículo

Maps: Toque em para obter as condições de trânsito, buscar um local, utilizar locais incluídos em marcadores, gerar possíveis destinos a partir de enderecos de e-mail, mensagens de texto, contatos, calendários e locais de preferência.

Menu: Toque em 🕥 para visualizar as diferentes opções do aplicativo Android® Auto.

Main: Toque em 🔘 para retornar à tela principal da unidade.

#### SAIR DO MODO Android® AUTO

Toque no ícone CReturn to NISSAN para voltar à tela principal da unidade ou desconecte o dispositivo móvel.

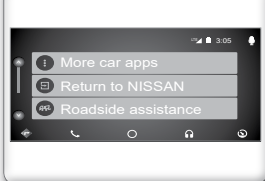

# AJUSTES DO SISTEMA DE ÁUDIO

Pressione o botão (I) para ligar o rádio. Gire à direita e à esquerda para ajustar o nível de volume. Após alguns segundos a indicação de volume na tela desaparecerá.

### AJUSTE DE TONS

Pressione o símbolo modos de ajuste de tons de áudio:

#### BALANCE

Ajuste o nível de áudio nos alto-falantes esquerdo ou direito com esta funcão.

### EQUALIZADOR

Altere a frequência do sinal de áudio manualmente ou através dos aiustes pré-determinados do sistema.

Aiuste o nível desejado de graves.

Aiuste esta função para obter um ganho de volume do sinal de áudio. AGUDOS

Ajuste o nível desejado de agudos.

### AJUSTE DA TELA

Pressione o símbolo de ajuste da tela:

### BRILHO

Aiuste o nível de brilho pressionando o botão direito ou esquerdo na tela.

### CONTRASTE

Ajuste o nível de contraste pressionando o botão direito ou esquerdo na tela.

### AJUSTE DO SISTEMA

Pressione o símbolo de aiuste do sistema:

Som dos botões da tela: Toque em "Som do Toque" para ativar ou desativar o sinal sonoro ao pressionar os botões da tela.

Aiuste de rolagem de texto: Toque em "Texto Rolante" e visualize a informação completa da faixa sendo reproduzida.

Guias de estacionamento: Toque em "Linhas-quia" para visualizar as guias de estacionamento na tela quando a câmera de ré está ativada.

Ajuste para ligar a unidade: Toque em "Ignição" para ligar a unidade por 10 minutos mesmo com o interruptor de ignição desligado. Carga rápida: Toque em "Carga Rápida" para permitir o carregamento da bateria do dispositivo móvel. Linguagem: Selecione o idioma desejado no (cone "Idioma" para a exibição da informação.

# AJUSTES DO SISTEMA DE ÁUDIO (CONT.)

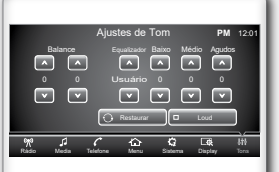

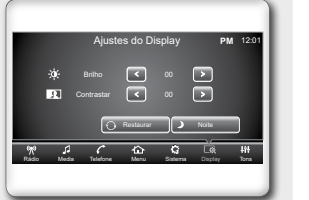

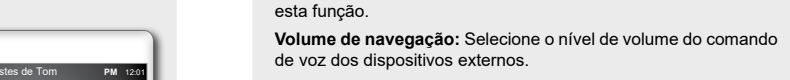

Volume sensível à velocidade: Ative a função "Volume de Velocidade" para o volume de acordo com a velocidade do veículo

Volume inicial: Selecione o nível do volume inicial ao ligar a uni-

Volume auxiliar: Ajuste o volume dos dispositivos externos com

Editar menu iniciar: Toque em "Editar Menu" para modificar a sequência dos aplicativos no menu iniciar.

Aiuste do relógio: Toque "Relógio" para aiustar a hora, minuto e formato da hora (AM/PM),

Versão: Toque "Ver.Informações" para visualizar as informações da unidade.

# **OPERAÇÃO DO RÁDIO**

No menu iniciar, pressione o botão do rádio rádio 🎌 no menu principal para acessar o modo rádio. Seleção de Sintonização: A faixa de sintonização é alterada sempre que o botão BAND for pressionado. A alteração de faixa seque na ordem AM1-AM2-FM1-FM2-FM3. É possível memorizar até 6 estações em cada faixa.

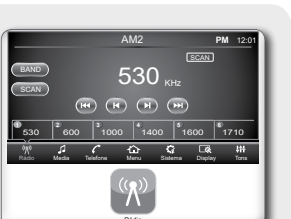

Volume de Navegação

enu Relógio Ver. Info

Busca manual: Encontre manualmente a estação de rádio desejada pressionando 🔣 ou 🕅 .

Busca automática: Pressione 🔣 ou 🔛 para a unidade buscar automáticamente as estações de rádio com sinal mais forte.

Busca por frequência: Pressione SCAN para ativar a busca por frequências sintonizadas. Cada frequência será exibida por 10 segundos. Para desativar a função, pressione novamente o botão SCAN. Gravar freguência na memória: Selecione uma freguência sintonizada e pressione uma das 6 memórias por mais de 2 segundos, e ao ouvir um bipe, a frequência desejada terá sido gravada.

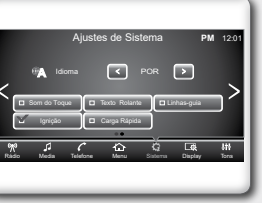

# **OPERAÇÃO DE FOTOS POR USB**

No menu iniciar, pressione o botão 🖄 Foto USB ou o símbo- ( lo 😥 no menu principal para acessar as fotos armazenadas no dispositivo USB

Reprodução de fotos: Pressione o botão 🔣 para retroceder à imagem anterior. Pressione o botão 💓 para passar à imagem sequinte

Tela completa: Toque na tela para visualizar a imagem em tamanho completo. Utilize os comandos disponíveis 🔣 (voltar) (avançar) 🜔 (reproduzir) 🕂 (aproximar) 🚺 (distanciar), para aiustar a imagem conforme o deseiado.

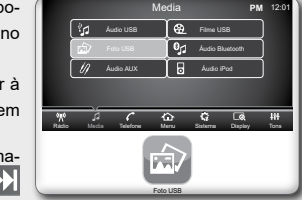

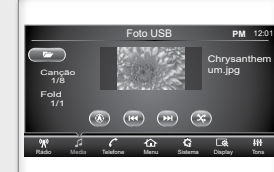

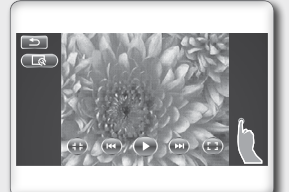

Media PM 12:0

Audio iPed

Audio USB 😥 Filme USB

Foto USB

# OPERAÇÃO DA CONEXÃO AUX

No menu iniciar, pressione o botão 🥢 Autio AUX 📃 ou o símbolo

// no menu principal para acessar os dispositivos conectados na entrada auxiliar

positivo externo seja conectado pela primeira vez, a unidade mudará automaticamente para o modo auxiliar.

Se um dispositivo externo já estiver conectado na entrada auxiliar, na unidade

bilitados os ajustes de áudio da unidade (baixo, médio, agudos, balance, equalizador, loud).

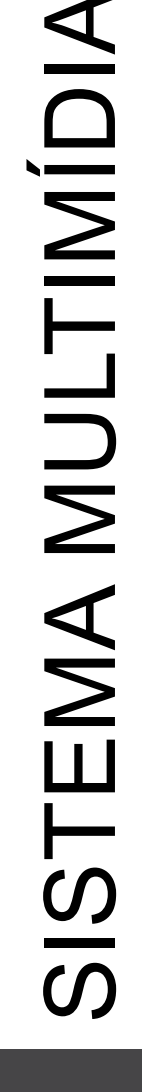

Conectando um dispositivo na entrada auxiliar: Caso um dis-₩ 4 C CD C C& H

acesse a função da conexão auxiliar pressionando a tecla MODE

NOTA: Considere que ao conectar um dispositivo externo na entrada auxiliar somente são ha-

# 0 $\tau$ uip $\square$ Ō EII ( RÁ Ζ SS SS Ϋ́Z σ ٩Ш R Э Ш. REI Ш Ū `C ₹ ĕ GUI (Aci

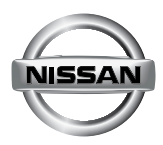

## RÁDIO MULTIMÍDIA AM/FM COM BLUETOOTH® INTEGRADO

## APLICATIVOS DO SISTEMA MULTIMÍDIA

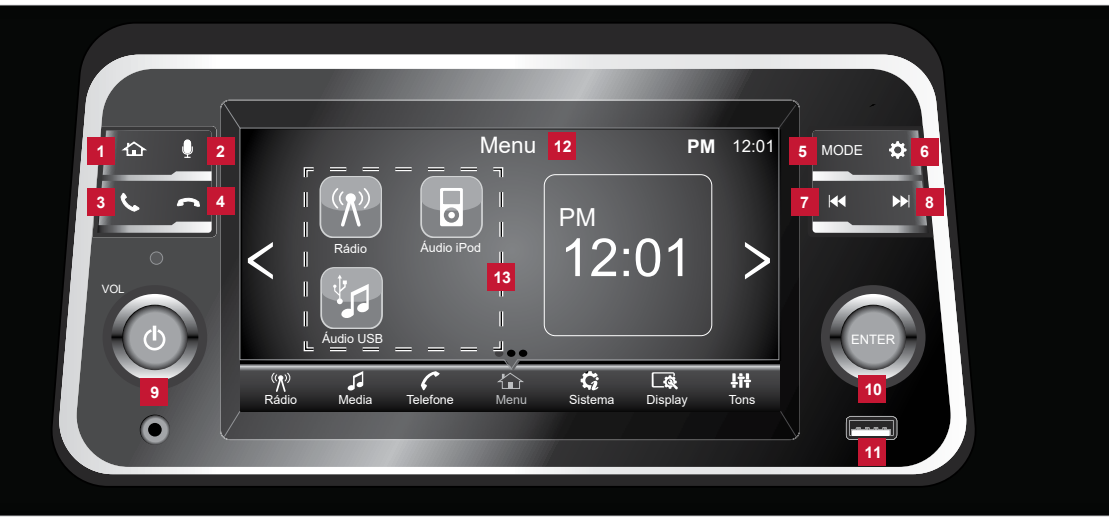

- Tecla 1 Ω
  Mostra o menu principal. 2 Tecla U Silencia o microfone. 3 Tecla 📞 Inicia uma ligação ou recebe uma chamada. 4 Tecla 🦳 Encerra a chamada telefônica. 5 Tecla MODE Altera os modos do sistema de áudio 6 Tecla 🔅
- Acessa o menu de configurações do sistema da unidade.

# 7 Tecla

Pressione para retroceder uma freguência de rádio ou selecionar uma categoria ou música.

# 8 Tecla 🔛

- Pressione para avancar uma frequência de rádio ou selecionar uma categoria ou música. 9 Tecla 🕛
- Pressione para ligar o rádio ou colocar no mudo.
- Mantenha pressionado durante 2 segundos para desligar o rádio.
- Gire o seletor para aiustar o nível de volume.
- 10 Tecla ENTER
- Gire o seletor para navegar pelas opções.
- Pressione para realizar uma seleção.

#### 11 Entrada USB

- Insira um dispositivo de armazenamento compatível para executar os arquivos através do sistema de áudio do veículo.
- 12 Tela sensível ao toque
- Utilize a tela sensível ao toque para acessar os ícones e outros controles na tela.
- 13 Ícones do menu principal
- Para customizar este menu, acesse aiustes de sistema.

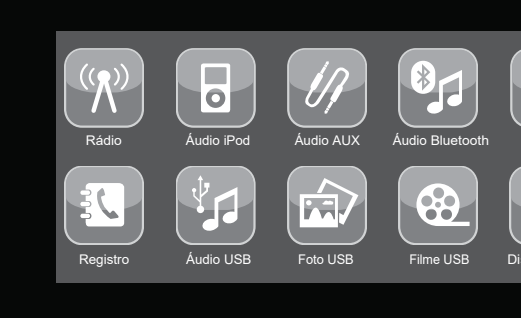

O sistema multimídia possui vários aplicativos para a execução de áudio, vídeo, fotos e chamadas telefônicas. Pressione a tecla 🏠 na unidade para acessar os aplicativos no menu iniciar e para editar, acesse "Editar Menu" no botão

NOTA: Os aplicativos ficam indisponíveis quando houver a conexão com Apple® CarPlay ou Android® Auto.

# **OPERACÃO DO iPod**<sup>®</sup>

#### NOTA: Pode ser necessário desabilitar a conexão automática ao Apple® CarPlay no smartphone, para acessar a operação do iPod®.

No menu iniciar, pressione o botão 🔓 Auto Pod 🛛 ou o símbolo 🖉 no menu principal para acessar os comandos para a reproducão dos arquivos disponíveis no iPod<sup>®</sup>.

#### USANDO O iPod®

Para acessar a função iPod®, pressione a tecla MODE da uni-

Buscar faixa: Pressione o botão K ou 📡 para passar à faixa anterior ou faixa seguinte respectivamente.

Avanço ou retrocesso rápido na mesma faixa: Mantenha pressionados os botões 🔣 ou 💓 por mais de 3 segundos para retroceder ou avançar respectivamente a reprodução na mesma faixa rapidamente.

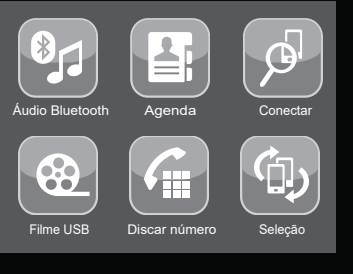

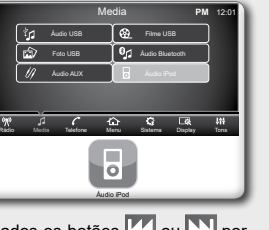

# OPERAÇÃO DE ARQUIVO DE VÍDEO POR USB

No menu iniciar, pressione o botão 🤮 Filme USB ou o símbolo ( 😟 no menu principal para acessar a função de arquivos de vídeo por USB.

## REPRODUÇÃO DE VÍDEOS

Para reproduzir os vídeos armazenados no dispositivo USB, utilize os comandos disponíveis que aparecem na tela.

## TELA COMPLETA

Toque na tela para visualizar o vídeo em tamanho completo. O menu é exibido na parte inferior do vídeo. Para retornar à visualização normal toque em ᠫ.

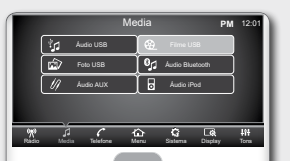

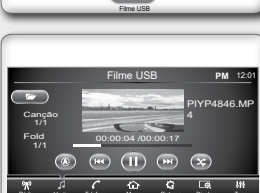

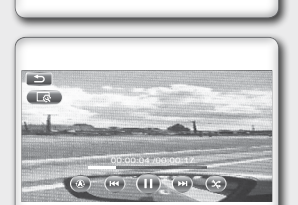

# **TELEFONE BLUETOOTH®**

Seleção 🖉 Conectar

Agenda 🕄 Registro

\*\* A C & G @ ##

Discar número

### CONECTAR O TELEFONE

No menu iniciar, pressione o botão 🖉 conectar ou o símbolo ( o menu principal para conectar o telefone com a unidade através de Bluetooth<sup>®</sup>.

### SELEÇÃO DE DISPOSITIVO

A unidade é capaz de armazenar 5 dispositivos móveis diferentes de Bluetooth®. Pressione 💿 🚥 ou 🕲 para acessar 🛛 👷 🦛 🥵 🕷 este menu

#### AGENDA TELEFÔNICA

Conecte o dispositivo móvel com a unidade pressionando o botão

automaticamente ou faça o download manualmente, dependendo do modelo do dispositivo móvel.

#### HISTÓRICO DE CHAMADAS

Visualize o histórico de chamadas pressionando o bota 🛽 Registro OU 🕄

### CHAMADA RECEBIDA

A unidade pode armazenar até 10 chamadas recentes do dispositivo móvel. Escolha o nome de um contato e faça uma chamada pressionando o botão 🕊

### CHAMADA EFETUADA

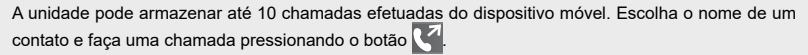

### CHAMADA PERDIDA

A unidade pode armazenar até 10 chamadas perdidas do dispositivo móvel. Escolha o nome de um contato e faça uma chamada pressionando o botão X.

### DIGITAR NÚMERO

Para digitar o número do telefone desejado, pressione o botão 🧯 🛯 🗰 ou 🔓 para exibir o teclado numérico

### CHAMADA RECEBIDA

Para responder a chamada recebida diretamente da unidade, pressione o botão 🌈 na tela sensível ao toque ou pressione a tecla 📞 na unidade para responder a chamada.

#### RETORNAR AO MENU ANTERIOR

Em cada ação é possível voltar ao menu anterior, pressionando o botão ᠫ.

### CONEXÃO AUTOMÁTICA COM A UNIDADE

Sempre que o rádio for ligado, haverá a tentativa de conexão com dispositivos previamente conectados por Bluetooth<sup>®</sup>. A unidade exibirá o símbolo da bateria e o sinal telefônico do dispositivo conectado duando a conexão estiver completa.

NOTA: Ao receber uma chamada, o modo telefone tem prioridade sobre gualquer outro modo. Ao final da chamada, a unidade será alterada para o modo reproduzido previamente.

dio por Bluetooth®. compatível com o sistema áudio Bluetooth®.

### Avanco e retrocesso de faixa:

áudio por USB.

faixa rapidamente.

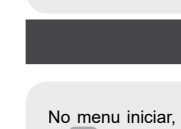

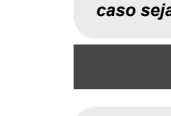

# **ÁUDIO BLUETOOTH®**

No menu iniciar, pressione o botão 💁 Audo Bluetooth ou o símbolo no menu principal para acessar a função de arquivos de áu-

A função áudio Bluetooth® só funcionará se o dispositivo móvel for

|            |                  |           | Media      |                    | PN             | 12:01        |
|------------|------------------|-----------|------------|--------------------|----------------|--------------|
| [          | ្ព               | Áudio USB | <u>)</u> @ | Filme U            | 38             |              |
| (          | 俞                | Foto USB  | 01         |                    |                |              |
| (          | 11               | Áudio AUX | ] 🛛        | Áudio iP           | od             |              |
|            |                  |           |            |                    |                |              |
| ¶%<br>Rido | <b>∫</b><br>Meda | Telefore  | ₩ers       | <b>G</b><br>Satema | Lik<br>Display | dit)<br>Tona |
|            |                  | Aus       |            |                    |                |              |

Pressione o botão de retrocesso 🔣 e botão de avanço 💓 para navegar entre as faixas. A reprodu-ção dos arquivos de áudio é similar à reprodução de dispositivos USB.

NOTA: Se for recebida uma chamada, o modo telefone tem prioridade sobre a conexão Bluetooth<sup>®</sup> da unidade, e ao final da chamada, a unidade será alterada para o modo BT AUDIO. caso seja esta a função anterior; isto depende da configuração do celular.

# OPERAÇÃO DE ARQUIVO DE ÁUDIO POR USB

No menu iniciar, pressione o botão 👔 Audio USB ou o símbolo 🕼 no menu principal para acessar a função de arquivos de

Buscar faixa: Pressione o botão 🗰 ou 💓 para passar à faixa anterior ou faixa seguinte respectivamente.

Avanço ou retrocesso rápido na mesma faixa: Mantenha pres-sionados os botões ou por mais de 3 segundos para retroceder ou avançar respectivamente a reprodução na mesma

|            | Me            | dia                                 | PM 12:01       |  |
|------------|---------------|-------------------------------------|----------------|--|
| ζ <u>η</u> | Audio USB     | 🚱 Filme USB                         |                |  |
| <u>ه</u> ک | Foto USB      | 0∫ Áudio Bluetooth                  |                |  |
| 1          | Âudio AUX     | Audio Pod                           |                |  |
| do Ne      | da Telefore M | in <b>(; Cē</b><br>eru Salerra Digi | tti<br>ay Tona |  |
|            |               |                                     |                |  |